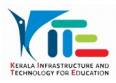

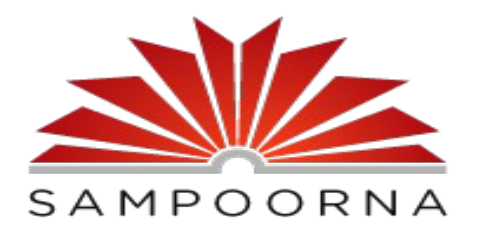

സർക്കാർ എയിഡഡ് വിദ്യാലയങ്ങളിൽ 2021-22 അധ്യയനവർഷത്തിൽ ഓൺലൈൻ ആയി നടക്കുന്ന അഡ്മിഷൻ, ടിസി നൽകൽ എന്നിവയുമായി ബന്ധപ്പെട്ട് പ്രധമാധ്യാപകർക്കുള്ള നിർദ്ദേശങ്ങൾ

നിലവിൽ ഒരു സ്കൂളിലും പഠിക്കാത്ത കട്ടികളാണ് സർക്കാർ, എയിഡഡ് വിദ്യാലയങ്ങളിലേക്ക് ഓൺലൈൻ ആയി പ്രവേശനത്തിന് അപേക്ഷിക്കേണ്ടത്. അംഗീകാരമില്ലാത്ത അൺ എയിഡഡ് സ്കൂളുകളിൽ പഠിക്കുന്ന വിദ്യാർത്ഥികൾ പൊത്ര വിദ്യാലയ പ്രവേശനം ആഗ്രഹിക്കുന്നുണ്ടെങ്കിൽ അവർക്കും അപേക്ഷിക്കാം. അംഗീകാരമുള്ള സ്റ്റേറ്റ് സിലബസ്സ് പിൻതുടരുന്ന സ്കൂളുകളിലേക്ക് നേരിട്ടാണ് അപേക്ഷ നല്ടേണ്ടത്.

ഇപ്പോൾ സർക്കാർ, എയിഡഡ്, അംഗീകാരമുള്ള അൺ എയിഡഡ് സ്കൂളുകളിൽ പഠിക്കുന്ന വിദ്യാർത്ഥികൾ ടിസിയ്ക്കാണ് അപേക്ഷിക്കേണ്ടത്. ഓൺലൈൻ ആയി ടിസിയ്ക്കള്മ അപേക്ഷ സർക്കാർ എയിഡഡ് വിദ്യാലയങ്ങളിലേക്ക് നല്ലാം. ഇപ്പോൾ പത്താം ക്ളാസ്സിൽ പഠിക്കുന്ന കട്ടികൾക്കം ഓൺലൈൻ ടിസിയ്ക്ക് അപേക്ഷിക്കാം.

|   | SAMPOORNA<br>Admission/TC application available for all classes. |  |
|---|------------------------------------------------------------------|--|
| I | User Guide 🔻 Govt. Order Online Admission 🗰 Transfer Certificate |  |
|   | Username                                                         |  |
|   | Password                                                         |  |
|   | Remember me Login                                                |  |

അഡ്മിഷൻ, ടിസി നൽകൽ എന്നിവ ഓൺലൈൻ ആയി അപേക്ഷിക്കേണ്ടത് സംമൂർണ്ണ വെബ്സൈറ്റിലാണ് (Sampoorna.kite.kerala.gov.in). അഡ്മിഷന് online admission എന്ന ലിങ്കം ടിസിയ്ക് transfer certificate ഉം ആണ്.

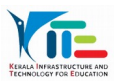

| CAMPOORNA Dashbo      | d Students Admission Class and Divis | ions ID Card Reports |                             | 🚥 🔶 Baci                                                   |  |  |
|-----------------------|--------------------------------------|----------------------|-----------------------------|------------------------------------------------------------|--|--|
| Welcome<br>to Sampoor | Welcome<br>to Sampoorna dashboard    |                      |                             | Download Offline Software<br>Download Sampoorna User Guide |  |  |
| SSLC Result           |                                      |                      |                             | Class Pror                                                 |  |  |
| rEsent<br>Service     | emo IExaMS HM Login<br>Credentials   | IExams User Guide    | Admission                   | Search                                                     |  |  |
| Data Col              | tion TC Request                      | Reports              | A List Report (Draft)       | Stats                                                      |  |  |
| School D              | Admission Reques                     | User guide           | Student Strength<br>2021-22 |                                                            |  |  |

അപേക്ഷകളിലെ വിവരങ്ങൾ സംമപ്പർണ്ണയുടെ സ്കൾ ലോഗിനിൽ കാണാൻ സാധിക്കുന്നതാണ്. അഡ്മിഷനമായി ബന്ധപ്പെട്ട വിവരങ്ങൾ Admission Request എന്നതിലും ടിസിയുമായി ബന്ധപ്പെട്ടവ TC Request ലും കാണാം.

| ÓðRNA                  |                                                       |
|------------------------|-------------------------------------------------------|
| Classwise Applications | Applications                                          |
| Class 8 🧿              | Applications Provisionally Admitted Admitted Rejected |
| Class 9 3              | Show 10 ¢ entries Search:                             |
| Class 10               | SI. Application                                       |
| Total Applications     | No. 1 No. 1 Student Name 1 Class 1 1                  |
|                        | 1 32996 Aflah. K 10                                   |
|                        | 2 33340 Adhin. P 8 Vesv                               |
|                        | 3 33577 ADHIN. P 8                                    |

### ഓൺലൈൻ അഡ്ഡിഷൻ

അപേക്ഷകൾ കാണന്നതിലേക്കായി സംമപ്പർണ്ണയിലെ സ്കൾ ലോഗിനിലെ Admission Request ൽ ക്ലിക്ക് ചെയ്യുക. Applications, provisionally admitted, admitted, Rejected എന്നീ മെനകൾ കാണാം. Application എന്നതിൽ സ്കൂളിലേക്ക് ഓൺലൈൻ ആയി അപേക്ഷിച്ചവരുടെ ലിസ്റ്റ് കാണാം view എന്ന ഓപ്ഷനിൽ ക്ളിക്ക് ചെയ്താൽ അപേക്ഷ കാണാം.

| Application view |                                         |                                         |                                      |                                                      |        |            |           |          |
|------------------|-----------------------------------------|-----------------------------------------|--------------------------------------|------------------------------------------------------|--------|------------|-----------|----------|
| (                | <b>⊖</b> PRINT                          | tion form                               | Application No : 32                  | 996                                                  |        |            |           |          |
|                  | Personal Details                        |                                         |                                      |                                                      | അപേക്ഷ | ₁ പ്രിന്റ് | ് എടുക്ക് | ഒവാനുള്ള |
|                  | Full Name:<br>Aflah, K                  | Full Name (Malayalam):<br>അഹ്ലാഹ്       | Nationality:<br>India                | Gender:<br>Male                                      | ബട്ടൺ  | അപേ        | ഷയുടെ     | ഏറ്റവും  |
|                  | Residing in Hostel:<br>No               | EID/UID:<br>NA                          | Reason for No EID/UID :<br>Not taken |                                                      | -      |            | ,         |          |
|                  | Admission Details                       |                                         |                                      |                                                      | മുകളിൽ | ഉണ്ട്.     |           |          |
|                  | School Revenue District :<br>Malappuram | School Name:<br>48036 GHSS Eranhimangad | Class:<br>10                         | Date of birth (As in Birth Certificate<br>18-07-2006 | ):     |            |           |          |

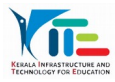

| Note of Office:<br>Impirumped         PN:<br>STI3ED         Phene:<br>TEISER271         Ewall:<br>arbital/stD@gmat.com           ank Details         Bunds:         IFSC:         Account Me:<br>Account Me:<br>Interfaction Marks:           centification Marks:<br>1. Lehhand / black.mole         Interaction Medium:<br>Brain         Interaction Medium:<br>Brain                                                                                                    |                                                                          |                                |                        |                                    |
|----------------------------------------------------------------------------------------------------|--------------------------------------------------------------------------|--------------------------------|------------------------|------------------------------------|
| ank Details exit: Bunch: IFSC: Account No: Child Child | oot Office:<br>unjimungod                                                | PIN:<br>671(329                | Phone :<br>71348188771 | E-mail :<br>afbitafu400jigmail.com |
| ank: Brande: IFSC: Account No:<br>DetEntification Marks:<br>I Left Mark / Dack mole: English<br>2. Neck / Idack mole                                                                                                    | ank Details                                                              |                                |                        |                                    |
| dentification Marks<br>entification Marks Instruction Melium:<br>1. Lefh hand / black-mole English<br>2. Neck / thack mole                                                                                                    | ink<br>DVE                                                               | Branch:                        | IFSC:                  | Account No :                       |
| Hentification Markiz Instruction Medium:<br>1. Leh hand / black-mole English<br>2. Neck / Istok mole                                                                                                    | dentification Marks                                                      |                                |                        |                                    |
|                                                                                                    | entification Marke:<br>1. Left hand / black mole<br>2. Neck / black mole | Instruction Medium:<br>English |                        |                                    |
|                                                                                                    |                                                                          |                                |                        |                                    |
| PELET APPELTION AND PROTOCOLUT                                                                                                    |                                                                          | PEJECTAPPLICATION              | 4567 94010             |                                    |

ഏറ്റവും താഴെയായി Reject Application, Provisionally Admitted എന്നീ ഓപ്ഷൻസ് കാണാം അപേക്ഷ പരിശോധിച്ചശേഷം ഉചിതമായത് തിരഞ്ഞെടുക്കാം. Application Reject ചെയ്യുകയാണെങ്കിൽ Reject Application എന്നതിൽ Reject ചെയ്തതിനുള്ള കാരണം എഴുതി സബ്മിറ്റ് ചെയ്യുക. ആദ്യം താത്കാലികമായി അഡ്മിറ്റ് ചെയ്യുക. അതിനായി Provisionally Admitted എന്നതിൽ ക്ളിക്ക് ചെയ്യുക. Reject ചെയ്താൽ അപേക്ഷ Rejected എന്ന മെന്മവിലും Provisionally Admit ചെയ്യുകയാണെങ്കിൽ provisionally admitted എന്നതിലും കാണാം..

| Taluk:<br>Nilambur                                                                   | District Panchayath:<br>Malappuram | Block Panchayath:<br>Nilambur | Localbody Name:<br>Chaliyar Grama Panchayath |
|--------------------------------------------------------------------------------------|------------------------------------|-------------------------------|----------------------------------------------|
| Post Office:<br>Edivanna                                                             | <b>PIN:</b><br>679329              | Phone :<br>9072033256         | E-mail :<br>soumyahaneefa85@gmail.com        |
| Bank Details                                                                         |                                    |                               |                                              |
| Bank:<br>NONE                                                                        | Branch:                            | IFSC :                        | Account No :                                 |
| Identification Marks                                                                 |                                    |                               |                                              |
| Identification Marks:<br>1. Blackmark on left shoulder<br>2. Scrath on right eyebrow | Instruction Medium:<br>English     |                               |                                              |
|                                                                                      | REJECT APPLICATION                 | ADMIT AND SYNC SA             | MPOORNA                                      |

Provisionally admitted മെന്രവിൽ കാഞന്ന അപേക്ഷ view എന്ന ബട്ടണിൽ ക്ളിക്ക് ചെയ്ത് തുറക്കുക ഏറ്റവും താഴെയായി Reject Application, Admit and sync Sampoorna എന്നിവ കാണാം. അപേക്ഷ reject ചെയ്യുന്നെങ്കിൽ കാരണം എഴുതി reject ചെയ്യാം. അതിനായി Reject Application ൽ ക്ളിക്ക് ചെയ്യുക..

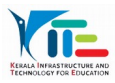

| House Name:<br>Puthoparamb I House, Ki           | Permanent Admission |              |              |
|--------------------------------------------------|---------------------|--------------|--------------|
| Taluk:                                           | Admission No.       | Division     |              |
| Nomentangelern                                   |                     | Select Batch | ¥            |
| Post Office:<br>k-iddiiddiidd:                   |                     |              | PROCIED TO   |
| Bank Details                                     |                     |              | SAMPODINA    |
| Bank:<br>NONE                                    | Branch:             | IFSC :       | Account No : |
| Identification Mar                               | ks                  |              |              |
|                                                  | Instruction Medium: |              |              |
| Identification Marks:                            | Malayalam           |              |              |
| Identification Marka:<br>1 test<br>2 delete it   |                     |              |              |
| Identification Marks:<br>1. test<br>2. delete it |                     |              |              |

Admit ചെയ്യുന്നതിന് Admit and sync Sampoorna എന്നതിൽ ക്ളിക്ക് ചെയ്യുക. admission number, ക്ളാസ്സ് എന്നിവ ഉൾപ്പെടുത്തിയ ശേഷം proceed to Sampoorna എന്നതിൽ ക്ളിക്ക് ചെയ്യുക.

|                      | Applicati | Applications    |                      |            |       |  |
|----------------------|-----------|-----------------|----------------------|------------|-------|--|
| Class 1              | Applicat  | ons Provisional | ly Admitted Adm      | nitted Rej | ected |  |
| Total Applications 🥥 | Show 10   | entries         |                      | Search:    |       |  |
|                      | SI.No. 1  | Application No. | Student Name         | Class      |       |  |
|                      | 1         | 10961           | JOMON THOMAS<br>LOBO | 1          | WEW   |  |
|                      | 2         | 10962           | JOMON THOMAS         | 1          | VIEW  |  |

Admitted എന്ന മെന്രവിൽ കുട്ടി ലിസ്റ്റ് ചെയ്യുന്നു. Admit ചെയ്ത ക്ലാസ്സിലും കുട്ടിയെ കാണാം.

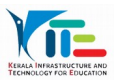

# ഓൺലൈൻ ട്രാൻസ്മർ സർട്ടിഫിക്കറ്റ്

ഓൺലൈൻ ടിസി ലഭിക്കുന്നതിന് അപേക്ഷിച്ചവരുടെ വിവരങ്ങളും മറ്റ സ്കൂളുകളിൽ നിന്നും ലഭിച്ച ടിസിയുമായി ബന്ധപ്പെട്ട വിവരങ്ങളും സ്കൂൾ ലോഗിനിൽ ലഭ്യമാണ്. അതിനായി സ്കൂൾ ലോഗിനിൽ കാണന്ന TC Request എന്നതിൽ ക്ളിക്ക് ചെയ്യുക. രക്ഷിതാവ് ഓൺലൈൻ ടിസിക്കായി അപേക്ഷിക്കുമ്പോൾ ആ അപേക്ഷയുമായി ബന്ധപ്പെട്ട വിവരങ്ങൾ കൂട്ടി പഠിക്കുന്ന സ്കൂളിലും (TC Request from Parents) കൂട്ടി ചേരാനാഗ്രഹിക്കുന്ന സ്കൂളിലും (Admission through TC Request) ലഭിക്കുന്നു. അധ്യയനവർഷത്തിന്റെ തുടക്കത്തിൽ school details update ചെയ്യേണ്ടതാണ്.

#### TC Request from Parents

| SAMPOORNA Dashboard | Students /   | Admission Class and Div     | isons Admit From TC     |                         |                          | <b>←</b> B           | ack                            |         |
|---------------------|--------------|-----------------------------|-------------------------|-------------------------|--------------------------|----------------------|--------------------------------|---------|
| Transfer C          | ertificate I | Requests                    |                         |                         |                          |                      |                                |         |
|                     |              | TCI                         | issued from this Scho   | ol TC received fro      | om other Schools         | Admission Throug     | n TC Request TC Request from I | Parents |
|                     | Class        | New Outgoing<br>Application | Willingness<br>Approved | Willingness<br>Rejected | Approved for<br>Transfer | Rejected<br>Transfer |                                |         |
|                     | 6            | Q                           | 1                       | <u>0</u>                | <u>0</u>                 | <u>0</u>             |                                |         |
|                     | 7            | 1                           | 1                       | <u>0</u>                | <u>0</u>                 | <u>0</u>             |                                |         |
|                     | 8            | 1                           | 1                       | <u>0</u>                | <u>0</u>                 | <u>0</u>             |                                |         |

ഈ സ്കൂളിൽ നിന്നും പോകാനാഗ്രഹിക്കുന്ന കുട്ടികളുടെ വിവരങ്ങൾ ലഭിക്കുന്നു. New Outgoing Application എന്ന കോളത്തിൽ ലഭിക്കുന്ന അപേക്ഷകളുടെ എണ്ണം willing ലഭിക്കുന്നതിനനുസരിച്ച് കുറഞ്ഞ് വരുന്നു.

|                              |        | TC issued from this So        | chool TC receiv | ed from other Schools   | Admission Throu    | gh TC Request    | TC Request from Parents                     |
|------------------------------|--------|-------------------------------|-----------------|-------------------------|--------------------|------------------|---------------------------------------------|
| Show 10 v entries            | Excel  |                               |                 |                         |                    | Search:          |                                             |
| Reference no<br>& Appl. date | പേര്   | തച്ചന്റെയാ<br>തമ്മയുടേയാ പേര് | മൊബെൽ           | എാസിഡിവിഷൻ<br>(2020-21) | ടാനിസ്റ്റർ<br>റീസൺ | അഡ്ഡിഷൻ<br>നമ്പർ | അവുഷൻ to സ്കൾ<br>(click to view<br>details) |
|                              | DESHMI | SREEKUTTAN M                  | 9847170268      | 7,H                     | higher             | 8876             | 43037 - <u>Govt. H. S.</u>                  |

New Outgoing Application എന്ന ടൈറ്റിലിനു താഴെ ഓരോ ക്ലാസ്സിനു നേരെയായി കാണാന്ന എണ്ണത്തിനു മുകളിൽ ക്ളിക്ക് ചെയ്യുക. ലഭിച്ച അപേക്ഷകളുടെ വിശദാംശങ്ങൾ കാണാം. Willing ലഭിച്ച അപേക്ഷകൾക്കു മാത്രമേ TC നല്ലാവൂ പ്രത്യേകം ശ്രദ്ധിക്കുക.

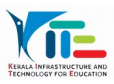

| Willing Transfer Reque | ests of Class 6 |                    |           |                  |                 |                                            |                      |
|------------------------|-----------------|--------------------|-----------|------------------|-----------------|--------------------------------------------|----------------------|
|                        | TC iss          | sued from this Sch | ool TC re | ceived from othe | er Schools Adm  | nission Through TC Request                 | Request from Parents |
| Show 10 v entries      | Excel           |                    |           |                  |                 | Search:                                    |                      |
| Reference no &         |                 |                    |           | อาใจใ-มาที่      | അഡ്ഡിഷൻ<br>സ്സർ | അഡുഷൻ to സ്റ്റൾ (click<br>to view details) | അംസ്വിന്നുക്         |
| Appl. date             | പേര്            | മൊബെൽ              | ക്രാസ     | (Contrained) in  |                 | ,                                          |                      |

Willing ലഭിച്ച അപേക്ഷകൾ willingness Approved എന്ന കോളത്തിൽ

ലഭ്യമാണ്. ക്ളാസ്സിനു നേരെ കാണുന്ന നമ്പറിനു മുകളിൽ ക്ളിക്ക് ചെയ്യുക. Approve/Reject എന്നതിൽ ക്ളിക്ക് ചെയ്ത് ഉചിതമായത് ചെയ്യാം.

| สมพูดกับมีได้ใดสะดูกมั | Select Status 🛩             |
|------------------------|-----------------------------|
| and the second         | Select Status               |
| പട്ടിയുടെ പേര്         | Approved                    |
| എാസ്                   | Rejected                    |
| าปกโละกั               | 1                           |
| ของมูลิเลกซ์ กระบลั    |                             |
| പെൻവൂർ ചെറുവുണ്ട വുൾ   | St. Thomas H. S. S. Amboeri |

Approved എന്നാണെങ്കിൽ ടിസി സാധാരണ സ്കൂൾ ലോഗിനിൽ നിന്നം നല്ലന്ന പോലെ നല്ലിയ ശേഷം ടിസി നമ്പർ ഓൺലൈനിൽ ഉൾപ്പെടുത്തി സബ്മിറ്റ് ചെയ്യുക. Approved for Transfer എന്ന കോളത്തിൽ നല്ലിയ ടിസിയുടെ വിവരങ്ങൾ ലഭിക്കുന്ന.

# Admission through TC Request

| Distributio Subcris | Aumission C    | ass and Unisons 🖠 Admit From TC |              |             |                        |                      |                               |  |
|---------------------|----------------|---------------------------------|--------------|-------------|------------------------|----------------------|-------------------------------|--|
| Admiss              | sion through 1 | C Request from Parents          |              |             |                        |                      |                               |  |
|                     |                | TO issued by                    | -            |             | ad farm atten Cabarata | inin Thread TO De    | To Description Description    |  |
|                     |                | TC issued ino                   | om unis Seni | to receiv   | ed from other Schools  | nssion through TC Re | quest TC Request from Parents |  |
|                     | Class          | New Incoming Application        | Willing      | Not Willing | Approved for Transfer  | Rejected             |                               |  |
|                     | 2              | 1                               | <u>0</u>     | Q           | Q                      | Q                    |                               |  |
|                     |                | 1                               | 0            | 0           | 0                      | 0                    |                               |  |

ഈ സ്കൂളിൽ ചേരാനാനാഗ്രഹിക്കുന്ന കുട്ടികളുടെ വിവരങ്ങൾ ലഭിക്കുന്നു. New incoming Application എന്ന കോളത്തിൽ ലഭിക്കുന്ന അപേക്ഷകളുടെ എണ്ണം willing ലഭിക്കുന്നതിനനുസരിച്ച് കുറഞ്ഞ് വരുന്നു.

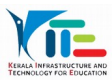

| New Admission                      | Requests a               | r Class 2                        |                    |                             |                 |              |                                                        |                   |  |  |  |
|------------------------------------|--------------------------|----------------------------------|--------------------|-----------------------------|-----------------|--------------|--------------------------------------------------------|-------------------|--|--|--|
|                                    |                          | TC issue                         | t from this School | 10 restet for               | ather Schule    | Admission Th | nugh TC Respect TC R                                   | Request how Pares |  |  |  |
| Show 11 1 er                       | Show III * entries Excel | 1                                | Search             |                             |                 |              |                                                        |                   |  |  |  |
| Reference<br>ne<br>& Appl.<br>date | sd.                      | engodjetas<br>enargicetas<br>aud | szaszal            | gml<br>sublast<br>(1200521) | oofryi<br>druei | enjat<br>col | enyal-utara<br>SydPhote                                | digit 1<br>dang   |  |  |  |
| 52867425<br>@170570021             | RDA.A<br>ASHRAF          | ANAAS                            | 962062022          | 2,5                         |                 | 23080        | 43377 - Holy<br>Angel's Convent I<br>P. 5. 19605001655 | Modera            |  |  |  |

New incoming Application എന്ന ടൈറ്റിലിനു താഴെ ഓരോ ക്ലാസ്സിനു നേരെയായി കാണന്ന എണ്ണത്തിനു മുകളിൽ ക്ളിക്ക് ചെയ്യുക. അപേക്ഷകളുടെ വിശദാംശങ്ങൾ കാണാം. ഈ സ്കൂളിലേക്ക് കുട്ടി വരുന്നത് willing ആണോ എന്നുള്ളത് ഇവിടെ ഉൾപ്പെടുത്തേണ്ടതുണ്ട്. ഇല്ല എന്നാണെങ്കിൽ Reject എന്നത് ചേർക്കുക. അതിനായി അവസാന കോളത്തിൽ കാഞന്ന willing/Reject എന്നതിൽ ക്ളിക്ക് ചെയ്യക.

| TC Issued                          |                     |               |             |             |                  |                                                              |                      |
|------------------------------------|---------------------|---------------|-------------|-------------|------------------|--------------------------------------------------------------|----------------------|
| -                                  |                     | TC issued fro | m this Scho | TC received | from other Schoo | Admission Through TC Request TC F                            | lequest from Parents |
| Show 10 v er                       | tries Excel         |               |             |             |                  | Search:                                                      |                      |
| Reference<br>no<br>& Appl.<br>date | പേര്                | മൊബെൽ         | ക്ലാസ്      | ഡിവിഷൻ      | അഡ്ലിഷൻ<br>നമ്പർ | ഇപ്പോൾ പഠിക്കുന്ന സ്കൂൾ/Phone                                | TC നമ്പർ             |
| 19736479<br>@27/05/2021            | HRITHICK S<br>SUNIL | 9745658872    | 4           | В           | 19356            | 17014 - <u>St. Michael's H. S.S Westhill</u>  <br>9447872523 | 7/17014/2021         |

Willingness നല്ലിയശേഷം ടിസിയും ബന്ധപ്പെട്ട വിവരങ്ങളും Approved for transfer എന്ന കോളത്തിൽ ക്രമേണ കാണാൻ സാധിക്കുന്ന. Admission through TC Request എന്ന ലിങ്കിലെ Approved for transfer കോളത്തിൽ ഓരോ കുട്ടിയുടേയും ക്ലാസ്സിന്ദ നേരെ കാണാന എണ്ണത്തിനു മുകളിൽ ക്ളിക്ക് ചെയ്യുക. സ്കൂളിൽ ചേരാനാഗ്രഹിക്കുന്ന കുട്ടികളുടെ TC number, TC യുടെ print (pdf file) എന്നിവ ലഭിക്കുന്നു.. സാധാരണ ഒരു കുട്ടിയെ TC Number ഉപയോഗിച്ച് admit ചെയ്യുന്ന പോലെ Admission > Admit from TC No. എന്ന ക്രമത്തിൽ ക്ളിക്ക് ചെയ്ത് admit ചെയ്യുക.

### TC Received from other Schools

| ashboard Stud | ents Admission C             | lass and Divisons | Admit From                                                                                                    | TC                          |          |                              |            |                        | Back       |                   |
|---------------|------------------------------|-------------------|----------------------------------------------------------------------------------------------------|-----------------------------|----------|------------------------------|------------|------------------------|------------|-------------------|
| TC            | Received from ot             | her Schools i     | n Sampoor                                                                                                    | ma                          |          |                              |            |                        |            |                   |
| Sho           | w 10 v entries               | Excel             | TC issued from this School TC received from other Schools Admission Through TC Request TC Request from Parents<br>Search: |                             |          |                              |            |                        |            |                   |
|               | From Scho                    | ol TC d           | ate T                                                                                                    | C number                    | Admitted | Name                         | Mobile     | Class<br>on<br>leaving | Admn<br>no | Reason            |
| 1             | 16357 -<br>MODAKKALI<br>UPS. | 29/05/            | 2021 58                                                                                                    | 3/16357/2021<br><u>View</u> | NO       | SUNAINA.P                    | 9746404688 | 7                      | 6244       | Higher<br>Studies |
| 2             | 16357 -<br>MODAKKALI<br>UPS. | 29/05/            | 2021 57                                                                                                    | 7/16357/2021<br>View        | NO       | DEVIKA<br>SUDHEESH<br>N.M    |            | 7                      | 5818       | Higher<br>Studies |
| 3             | 16357 -<br>MODAKKALI         | 29/05/            | 2021 56                                                                                                    | 5/16357/2021<br>View        | NO       | DEVANANDA<br>SUDHEESH<br>N M |            | 7                      | 5817       | Higher<br>Studies |

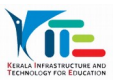

മറ്റ സ്കൂളിൽ നിന്നം ലഭിക്കുന്ന ടിസിയുടെ ഒരു മാസം മുൻപ് മുതലുള്ള വിവരങ്ങൾ ഇവിടെ ലിസ്റ്റ് ചെയ്യുന്നു. മറ്റു TC ടിസികളുടെ വിവരങ്ങൾ former student list ൽ ലഭ്യമാണ്.

# TC Issued from this School

| -    |                                                 | TC is      | sued from this Scho         | TC receiver | d from other Schools | Admission Throu | igh TC Request         | TC Reque   | st from Parents |
|------|-------------------------------------------------|------------|-----------------------------|-------------|----------------------|-----------------|------------------------|------------|-----------------|
| Show | 10 v entries Excel                              |            |                             |             |                      |                 | Search:                |            |                 |
| #    | To School                                       | TC date    | TC<br>number                | Admitted    | Name                 | Mobile          | Class<br>on<br>leaving | Admn<br>no | Reason          |
| 1    | 16063 -<br><u>SANSKRIT HS</u><br><u>VATTOLI</u> | 27/05/2021 | 1/16068/2021<br><u>View</u> | No          | HANAFATHIMA<br>AK    | 9497716816      | 9                      | 21000      | Request         |

ഈ സ്കൂളിൽ നിന്നും നല്ലന്ന ടിസിയുടെ ഒരു മാസം മുൻപ് മുതലുള്ള വിവരങ്ങൾ ഇവിടെ ലിസ്റ്റ് ചെയ്യന്നം.. മറ്റ TC ടിസികളുടെ വിവരങ്ങൾ former student list ൽ ലഭ്യമാണ്. എല്ലാം ശ്രദ്ധാപൂർവ്വം ചെയ്യണമെന്ന് താത്പര്യഷെടുന്നം.